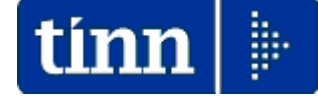

### **Guida Operativa**

## Implementazioni nuova Release Procedura

# PAGHE Rel. 5.0.5.5

### Data rilascio: Gennaio 2016

# Sintesi Argomenti Rel. Paghe 5055

Lo scopo che si prefigge questa guida è quello di documentare le implementazioni introdotte nella Rel.5055.

| ARGOMENTI | Implementazioni (1 d                                                                                                    | di 2) |
|-----------|----------------------------------------------------------------------------------------------------|-------|
| CU 2017   | <ul> <li>Le nuove funzioni presenti in questa Release riguardano esclusivame<br/>la gestione del CU 2017.</li> <li>Per i dettagli riferirsi all'apposita:</li> <li>Guida al CU 2017</li> </ul> | ente  |

Guida operativa composizione dati x Modello CU 2017 redditi 2016

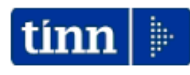

GUIDA OPERATIVA

composizione dati per

CU 2017 REDDITI 2016

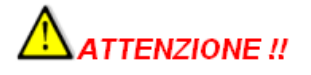

La << LEGGE 1 dicembre 2016, n. 225 di Conversione in legge, con modificazioni, del decreto-legge 22 ottobre 2016, n. 193, recante disposizioni urgenti in materia fiscale e per il finanziamento di esigenze indifferibili. (16G00238) >> (GU n.282 del 2-12-2016 - Suppl. Ordinario n. 53)

ha prorogato al 31 Marzo di ciascun anno il termine per la consegna, ai soggetti interessati, della certificazione unica (CU) dei sostituti d'imposta a decorrere dal 2017 e con riferimento alle certificazioni relative all'anno 2016.

Questa proroga non ha trovato speculare applicazione per la trasmissione in via telematica all'Agenzia delle Entrate delle stesse CU la cui scadenza è stata mantenuta, come lo scorso anno, al 07 Marzo, così come da istruzioni di seguito riportate:

BOZZA INTERNET del 15/12/2016 CERTIFICAZIONE UNICA 2017 - Istruzioni per la compilazione

I. Premessa

Per il periodo d'imposta <u>2016</u>, i sostituti d'imposta devono trasmettere in via telematica all'Agenzia delle Entrate, entro il 7 marzo, le certificazioni relative ai redditi di lavoro dipendente, ai redditi di lavoro autonomo e ai redditi diversi, <u>da rila-</u> sciare al percipiente entro il <u>31 marzo</u>. <del>già rilasciate entro il <u>28 febbraio</u>.</del>

| ARGOMENTI                                                                                  | Implementazioni (2 di 2)                                                                                                    |
|--------------------------------------------------------------------------------------------|----------------------------------------------------------------------------------------------------|
| Sistema<br>- Menù Utente                                                                   | A partire da questa Rel.5055 è stato definitivamente rilasciato il sistema di personalizzazione dei "Menù Utente". Infatti, oltre ai codici Menù numerati da 1 a 100 riservati a Tinn e contenenti i "Flussi Operativi Standard", a partire dal codice 101 l'utente potrà personalizzare tanti menù uno per ogni adempimento come: Elaborazioni Mensili, Denuncia Inail, CU, Conto Annuale, Monitoraggio Utilizzo Risorse Decentrate, ecc introducendo le funzioni più pertinenti ai suoi metodi e necessità consentendo, in questo modo, la costruzione di tanti "Flussi Operativi Personalizzati" da poter seguire nell'apposita sezione verticale di sinistra senza più necessità di "navigare sui menù a tendina" e a tutto vantaggio della semplicità e rapidità d'azione. Sono inoltre state previste funzioni per la scelta rapida del n° di Menù e di duplicazione Menù da "Standard Tinn (codici da 1 a 100)" al n° scelto dal 101 in poi e sul quale l'operatore potrà apportare tutte le personalizzazioni del caso. |
| Tabelle Generali<br>- Mensilità<br>Stipendiali                                             | Introdotto nuovo indicatore per applicazione, in caso di erogazione di una mensilità aggiuntiva, della % IRPEF massima raggiunta, dai soggetti interessati, nella mensilità stipendiale di base "x.0".                                                                                                    |
| Anagrafica<br>- Determine<br>/Provvedimenti                                                | Ulteriore automazione per assegnazione automatica della "descrizione" su ogni riga componente la Determina/Provvedimento".                                                                                                    |
| Anagrafica<br>Risorse Umane<br>- Prima assunzione<br>della RU nell'Ente<br>con rec. da HRM | Ulteriore automazione con possibilità di specificare al momento anche le date di<br>Assunzione e Cessazione.                                                                                                    |
| Elaborazioni Mensili<br>F24 EP<br>- Tabulato<br>riepilogativo F24 EP                       | Totale adeguamento della precedente funzione con sostituzione del report di stampa<br>con una griglia dinamica in modo da consentire totalizzazioni/aggregazioni ed<br>estrazioni anche direttamente su excel.                                                                                                    |
| Elaborazioni Mensili<br>Collegam.Cont.Fin<br>- Manutenzione<br>Proposta                    | Introdotta tracciabilità delle righe della proposta Mandati e Reversali. Ora è possibile determinare le modalità con cui si è formata ciascuna riga della Proposta. Infatti, vengono fornite indicazioni sul dipendente e voce e/o imponibile di origine consentendo così una puntuale verifica di ogni elemento per tutte quelle situazioni che dovessero richiedere un approfondimento d'indagine.                                                                                                    |
| Elaborazioni Annuali<br>- Libro Paga                                                       | Introdotta a piè pagina la stampa dell'eventuale sezione "Progressivi Fiscali Altri<br>Enti"                                                                                                    |

### Sistema: Menù Utente – Tabella tipi menù tematici

Questa funzione è presente nel menù:

• Sistema

Con la dicitura:

- Tabella tipi menù tematici.
- o Implementazioni:
  - ✓ A partire da questa Rel.5055 è stato definitivamente rilasciato il sistema di personalizzazione dei "Menù Utente". Infatti, oltre ai codici Menù numerati da 1 a 100 riservati a Tinn e contenenti i "Flussi Operativi Standard", a partire dal codice 101 l'utente potrà personalizzare tanti menù uno per ogni adempimento come: Elaborazioni Mensili, Denuncia Inail, CU, Conto Annuale, Monitoraggio Utilizzo Risorse Decentrate, ecc.. introducendo le funzioni più pertinenti ai suoi metodi e necessità consentendo,in questo modo, la costruzione di tanti "Flussi Operativi Personalizzati" da poter seguire nell'apposita sezione verticale di sinistra senza più necessità di "navigare sui menù a tendina" e a tutto vantaggio della semplicità e rapidità d'azione. Sono inoltre state previste funzioni per la scelta rapida del n° di Menù e di duplicazione Menù da "Standard Tinn (codici da 1 a 100)" al n° scelto dal 101 in poi e sul quale l'operatore potrà apportare tutte le personalizzazioni del caso.

### • Azioni richieste:

- ✓ I numeri di "Menù Utente Standard Tinn" vanno da 1 a 100 e la loro manutenzione sarà a cura di Tinn. Non eseguire personalizzazioni su questi menù in quanto successivi aggiornamenti potrebbero ripristinare le condizioni Standard (anche senza preavviso).
- ✓ I numeri di "Menù Utente Personalizzati" devono partire dal codice 101 in poi.
- ✓ Se non è necessario eseguire "Personalizzazioni" è possibile selezionare i Menù Standard Tinn già disponibili per avere comunque una guida operativa e di supporto.
- Diversamente è possibile inserire nuovi codici menù a partire dal N° 101 in poi, da personalizzare autonomamente, o su cui duplicare un Menù Standard Tinn e poi agire solo per piccoli adeguamenti.

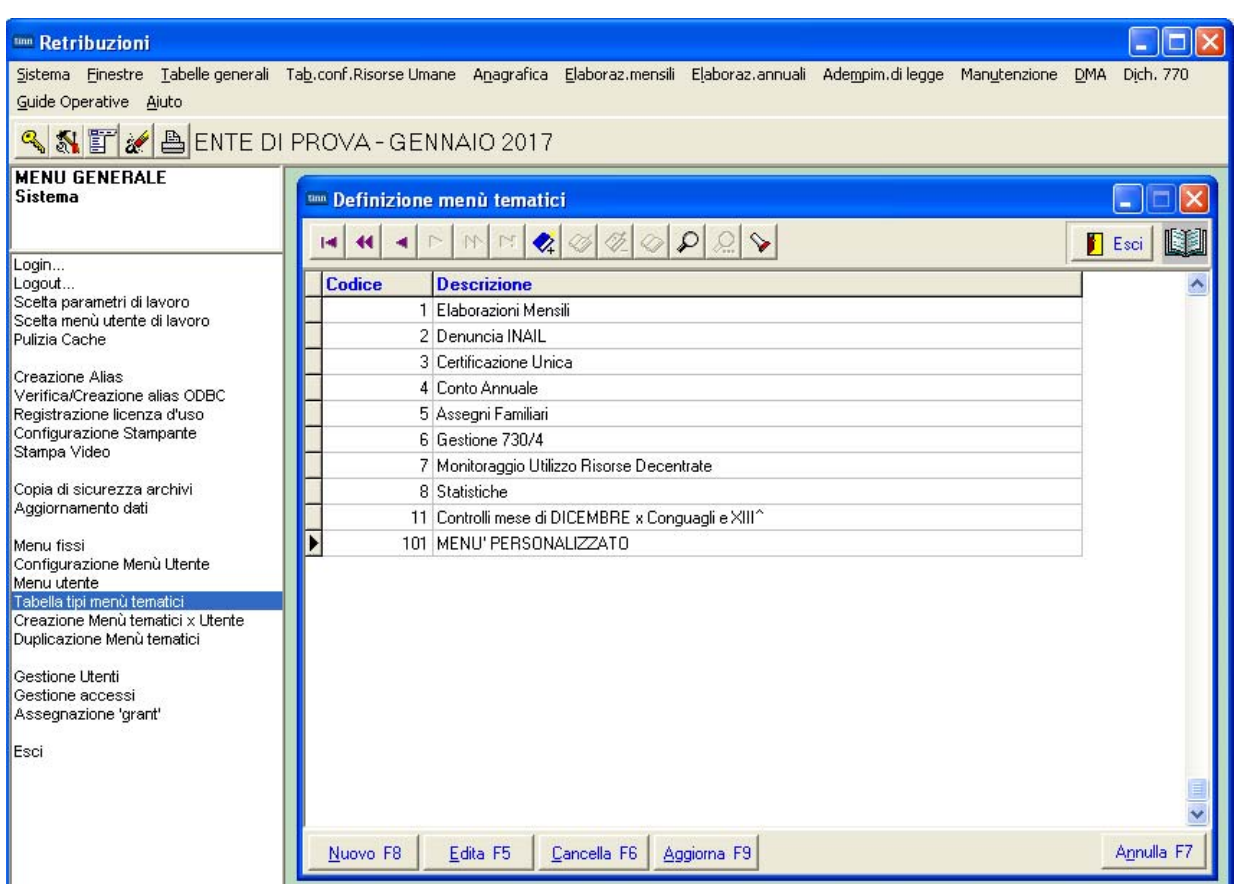

Sono presenti già dei menù in progressiva fase di predisposizione. Per inserirne di nuovi è sufficiente indicare un codice dal n° 101 in poi e la corrispondente descrizione.

(1 di 5)

### Sistema: Menù Utente – Creazione Menù tematici x Utente

Questa funzione è presente nel menù:

Sistema

Con la dicitura:

### Creazione Menù tematici x Utente.

- o Implementazioni:
  - ✓ Consente la scelta delle varie funzioni presenti nei Menù dell'intera Procedura PAGHE\_2 da associare (fino ad un massimo di 100) agli elementi del proprio Menù Personalizzato.

### o Azioni richieste:

 Scelte le funzioni ed associate agli elementi del proprio Menù Personalizzato è necessario decidere a quali Utenti consentire l'accesso al Menù Personalizzato. In questo modo si potrà decidere chi vi potrà accedere.

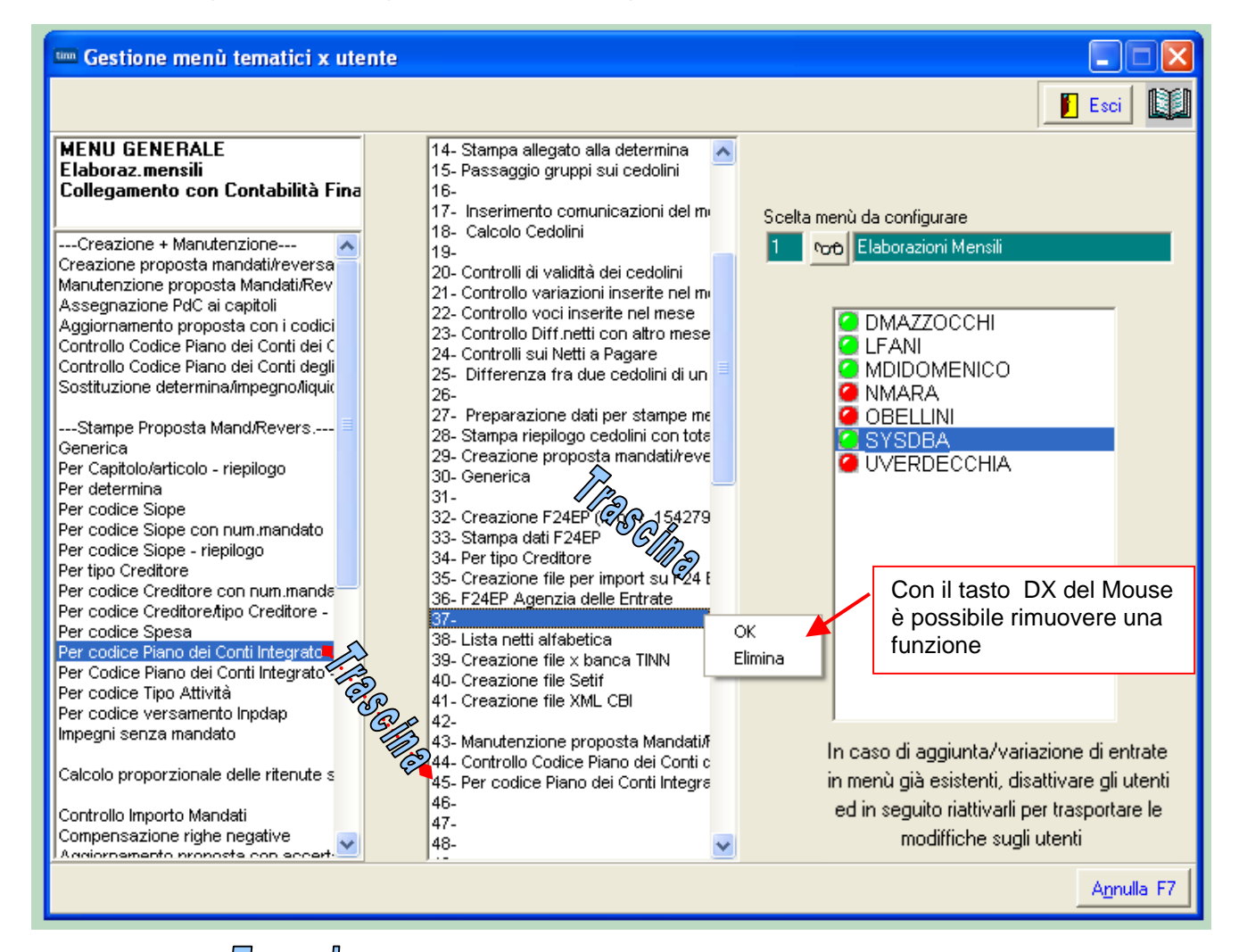

E' possibile **Trascination** le funzioni (Drug & Drop) ed associarle agli elementi del proprio menù Personalizzato. Così come **Trascination** le funzioni da un punto all'altro del Menù Personalizzato (numerato da 1 a 100) per riordinare/riorganizzare le stesse.

Con il "doppio Click" sull'elenco degli Utenti sono possibili le corrispondenti abilitazioni a o disabilitazioni.

(2 di 5)

### Sistema: Menù Utente – Duplicazione Menù tematici

Questa funzione è presente nel menù:

Sistema

Con la dicitura:

- Duplicazione Menù tematici
- o Implementazioni:
  - Consente la duplicazione di un Menù con il trasferimento sul menù di destinazione di tutte le configurazioni/funzioni presenti nel menù matrice.

### o Azioni richieste:

- ✓ Controllare di aver inserito un nuovo Menù a partire dal n° 101 in poi
- ✓ Selezionare il n° menù matrice di partenza e il n° menù di destinazione e cliccare su avvio
- ✓ Agire sul menù di destinazione per confermare l'assegnazione delle abilitazioni agli utenti (compreso il "superutente" SYSDBA)

| 🚥 Duplicazione menù tematici |                          |              |
|------------------------------|--------------------------|--------------|
| 1 ENTE DI PROVA              |                          |              |
| Scelta limiti di selezione   |                          |              |
| Menù di partenza             | 1 Elaborazioni Mensili   | <b>00</b>    |
| Menù su cui copiare          | 101 MENU' PERSONALIZZATO |              |
|                              |                          |              |
|                              |                          |              |
|                              |                          |              |
|                              |                          |              |
|                              |                          |              |
|                              |                          |              |
|                              | 0%                       | Avvio 📔 Esci |

| 🎟 Gestione menù tematici x ute                                                                                                    | nte                                                                                                    |                                                                                                    |
|----------------------------------------------------------------------------------------------------|----------------------------------------------------------------------------------------------------|----------------------------------------------------------------------------------------------------|
|                                                                                                    |                                                                                                    | 📔 Esci 🛛 🔝                                                                                                    |
| MENU GENERALE<br>Sistema           Login<br>Logout           Scetta parametri di lavoro           Scetta menù utente di lavoro           Scetta menù utente di lavoro           Pulizia Cache           Creazione Alias           Verifica/Creazione alias ODBC           Registrazione licenza d'uso           Configurazione Stampante           Stampa Video           Copia di sicurezza archivi           Aggiornamento dati           Menu fissi           Configurazione Menù Utente           Menu utente           Tabella tipi menù tematici x Utente           Duplicazione Menù tematici X Utente           Duplicazione Menù tematici           Gestione uccessi | 1-     2- Determine/Provvedimenti     3- Anagrafica Completa     4- Condizioni di Pagamento     5-     6- Prima assunzione della RU nell'Er     7- Ulteriore rapporto di lavoro della f     8- Propoga rapporto di lavoro     9- Cessazione rapporto di lavoro     10- Familiari x assegni     11- Familiari x detrazioni     12-     13- Calcolo Arretrati     14- Stampa arretrati su cedolini     16-     17- Import Dati da File Esterno     18-     19- Spostamento/Duplicazione grupp     20- Importazione da file excel     21- Inserimento semplice (tipo 1)     22- Controlli di validità dei cedolini     23-     35anga allegato alla determina     24- Passaggio gruppi sui cedolini     25-     26- Calcolo Cedolini     27-     28- Creazione proposta mandati/reve     20- Controlli di reistrici inceristi e nel me | Scelta menù da configurare<br>101 MENU' PERSONALIZZATO<br>© DMAZZOCCHI<br>@ LFANI<br>@ MDIDOMENICO<br>@ NMARA<br>@ OBELLINI<br>@ SYSDBA<br>@ UVERDECCHIA              |
| Assegnazione 'grant'<br>Esci                                                                                                    | 30- Controllo voci inserite nel mese<br>31- Controllo Diff netti con altro mese<br>32- Controlli sui Netti a Pagare<br>33- Differenza fra due cedolini di un<br>34-<br>35- Preparazione &dati per stampe n v                                                                                                    | In caso di aggiunta/variazione di entrate<br>in menù già esistenti, disattivare gli utenti<br>ed in seguito riattivarli per trasportare le<br>modiffiche sugli utenti |
| ,<br>,                                                                                                    |                                                                                                    | A <u>n</u> nulla F7                                                                                                    |

(3 di 5)

### Sistema: Menù Utente – Scelta menù utente di lavoro

Questa funzione è presente nel menù:

• Sistema

Con la dicitura:

### Scelta menù utente di lavoro

- Implementazioni:
  - ✓ Consente la scelta di un menù utente di lavoro
  - La scelta è consentita anche con il tasto rapido inserito in alto a Sx del Menù principale

### • Azioni richieste:

- ✓ La scelta di un "menù utente di lavoro" non è in alcun modo obbligatoria. Se non eseguita, l'operatività rimane quella già adottata nelle precedenti release.
- ✓ Mentre, se eseguita, presenterà le funzioni nella sezione di sinistra del Menù Principale. Nota bene: qualora fosse più agevole, è possibile disabilitare i Menù Fissi e lasciare tutta la sezione sinistra del Menù Principale dedicata al Menù Utente

| 🚥 Retrit uzioni                                                                       |                                                            |                     |                     |                                                       |              | -               |       |
|---------------------------------------------------------------------------------------|------------------------------------------------------------|---------------------|---------------------|-------------------------------------------------------|--------------|-----------------|-------|
| Sistema <b>U</b> nestre Tabelle generali                                              | Tab.conf.Risorse Umane Anagrafica Elaboraz.mensili         | Elaboraz, annuali A | dempim.di legge - M | anutenzione DM/                                       | Dich, 770    | Guide Operative | Aiuto |
| 🔍 🚷 🗊 💉 📇 ENTE D                                                                      | PROVA - GENNAIO 2017                                       |                     |                     |                                                       |              |                 |       |
| MENU GENERALE<br>Sistema                                                              | Scelta menù utente di lavoro<br>Versione programma 5.0.5.5 | Versione DB 5.0.5.5 |                     |                                                       |              |                 |       |
| Login<br>Logout<br>Scetta parametri di lavoro<br>Scetta menù utente di lavoro         | Anno di esercizio 2017                                     |                     | -                   |                                                       |              |                 |       |
| Pulizia Cache<br>Creazione Alias                                                      | Ente                                                       |                     |                     |                                                       |              |                 |       |
| Registrazione licenza d'uso<br>Configurazione Itanpante<br>Stampa Video               | Tutore                                                     |                     |                     |                                                       |              |                 |       |
| Copia di sicurezza archivi<br>Aggiornamento dati                                      | Mensilità<br>1 0 GENNAIO                                   |                     |                     |                                                       |              |                 |       |
| Menu fissi<br>Configurazione Menù Utente<br>Menu utente<br>Tabelle tini menù temetici | Menù utente                                                | 90 <sup>0</sup>     | Menù<br>Valore      |                                                       |              |                 |       |
| Creazione Menù tematici X Utente<br>Duplicazione Menù tematici                        | 🗶 Annulk                                                   | ■ <u> </u>          |                     | DESCRIZIONE<br>Elaborazioni Mensili<br>Denuncia INAIL |              |                 |       |
| Gestione otenti<br>Gestione accessi<br>Assegnazione 'grant'                           |                                                            |                     | 3 C<br>101 M        | Certificazione Unica<br>MENU' PERSONAI                | a<br>LIZZATO |                 |       |
| Esci                                                                                  |                                                            |                     | <                   |                                                       |              |                 |       |

(4 di 5)

### Sistema: Menù Utente – Disabilita Menù Fissi e abilita solo Menù Utente (5 di 5)

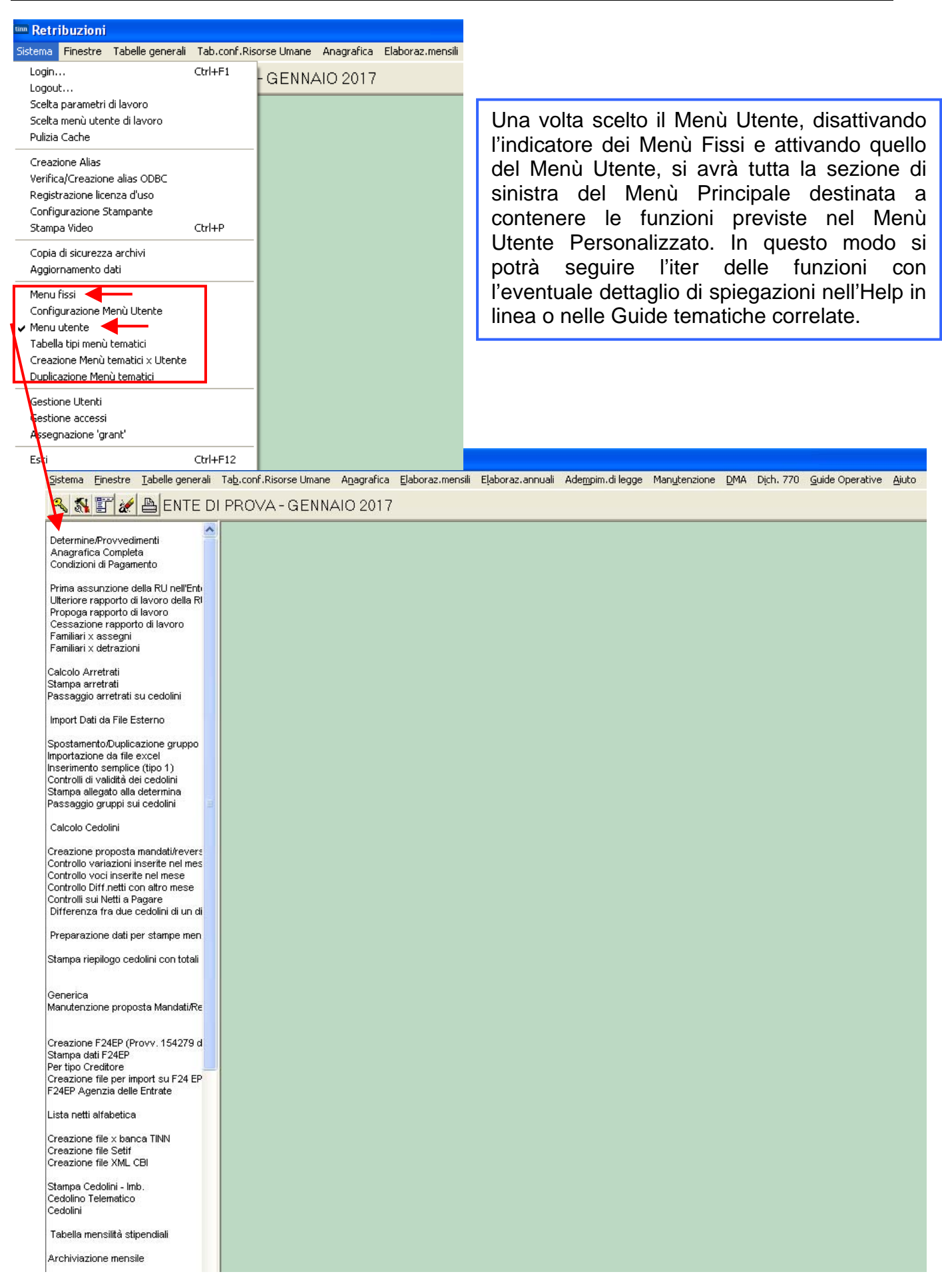

### Tabelle Generali: Mensilità Stipendiali

(1 di 3)

Questa funzione è presente nel menù:

- Tabelle Generali
- Con la dicitura:

### Tabella Mensilità Stipendiali

- o Implementazioni:
  - ✓ Introdotto nuovo indicatore per applicazione, in caso di erogazione di una mensilità aggiuntiva, della % IRPEF massima raggiunta, dai soggetti interessati, nella mensilità stipendiale di base "x.0".

### o Azioni richieste:

- ✓ Attivare questo indicatore nel caso fosse necessario condizionare l'applicazione della % IRPEF nell'elaborazione di una mensilità aggiuntiva.
- ✓ Attenzione: Il metodo di applicazione tiene conto di quanto movimentato nella mensilità Stipendiale di Base del mese in cui si svilupperà la mensilità aggiuntiva. In assenza della mensilità Stipendiale di Base, si eseguirà la verifica nella precedente mensilità Stipendiale di Base.

| 🎟 Mensilità      |                  |                     |                    |             |             |                    |                       |
|------------------|------------------|---------------------|--------------------|-------------|-------------|--------------------|-----------------------|
|                  | <b>F F</b>       | 🗱 🧭 🌾 🤇             | > <u> </u>         | >           |             |                    | Esci 🔛                |
| Anno             | 2017             | Ме                  | se 🗌               | 1           | 2           | Progr.Mese         | 6                     |
| Descrizione      | ACCESSORI G      | ENNAIO              |                    |             | 1'Sett.Mese | Ultima             | sett.Mese             |
| Mese di prova    | Calc.Ced         | dolino vuoto 🛛 🗖    | Creare voci        | variabili   | Arroton     | d.Netto Ced. 🥅     | Calc.Minim.Prev.      |
| Calcola stipendi | o Calcola I      | Detrazioni 📃        |                    |             | Calcolo     | o conguaglio 🥅     | Calc.ratei XIII 🔲     |
| Eseg.Calc.defin  | itivo 🔲 NO cong  | gu. previdenz. 🥅    | NO conguag         | lio fiscale | 🗆 🕺 IRPE    | :F=max % mese si   | tpendi (mens.agg.)    |
| NOTE DA STA      | MPARE SU CEE     | Perc<br>OLINO       | entuale Irpef      |             | 0 Data ela  | borazione stipend  | i J                   |
|                  |                  |                     |                    |             |             |                    |                       |
|                  |                  |                     |                    |             |             |                    |                       |
|                  |                  |                     |                    |             |             |                    |                       |
|                  |                  |                     |                    |             |             |                    |                       |
|                  |                  |                     |                    |             |             |                    |                       |
| мемо             |                  |                     |                    |             | Cod.Dipe    | ndenti da proporre | e su calcolo cedolini |
|                  |                  |                     |                    |             | Inf.        | 0                  | Sup. 0                |
| <u>N</u> uovo F8 | <u>E</u> dita F5 | <u>C</u> ancella F6 | <u>Aggiorna</u> F9 |             |             |                    | A <u>n</u> nulla F7   |

### Tabelle Generali: Mensilità Stipendiali - Esempio Cedolino Gennaio (2 di 3)

|                      |                                   |                           |                             |                     |            | GENNAIO 2017                                       |                                            |             |
|----------------------|-----------------------------------|---------------------------|-----------------------------|---------------------|------------|----------------------------------------------------|--------------------------------------------|-------------|
| ENTE DIMOSTRATIVO    |                                   |                           |                             |                     |            | DOMENI DANIELA                                     |                                            |             |
| VIA DE VINCENTIIS SN | C - 64100 - TERAMO - (TE) - C.F.: | 00984390674 - P.I.: 00984 | 1390674                     |                     |            | DIRIGENTE II AREA                                  |                                            |             |
| MATRICOLA            | COGNOME                           |                           |                             | •                   |            |                                                    |                                            |             |
| 40                   | DOMENI                            |                           | DANIEL                      | A                   |            |                                                    |                                            |             |
| CODICE FISCALE       |                                   | DATA NASCITA              | LUOGO DI NASC               | ITA                 |            | CAPITOLO                                           |                                            |             |
| DMNDNI54T5           | 3E058Y                            | 18/12/1954                | TERAMO                      |                     |            | 1.1 - prova progressivo 2                          |                                            |             |
| INIZIO ANZIANITA'    | DATA ASSUNZIONE<br>15/09/1973     | DATA CESSAZIONE           | categoria-pre<br>Categ-D3-a | ogr.econ.<br>acc.D1 |            | PROFILO PROFESSIONALE<br>ISTRUTTORE TECNICO DIRETT | QUALIFICA OPERATIVA<br>SPECIALISTA IN SPEC | XALIZZAZIC  |
| STIP.LORDO           | RETRIB.GIORN.                     | RETRIB.ORARIA             | GG.RETRIB.                  | ORE LAV.            | GG.DETRAZ. |                                                    |                                            | % Part-Time |
| 2.293,06             | 88,19462                          | 14,69910                  | 26,00                       | 156,00              | 31,00      |                                                    |                                            |             |

### Corpo del Cedolino .... (omesso...)

| 2017 | 50 | IMPONIBILE IRPEF            | 13.886.09 |          |  | 1 |
|------|----|-----------------------------|-----------|----------|--|---|
| 2017 | 50 | IRPEF LORDA                 | 5.401,85  |          |  |   |
| 2017 | 50 | TRATTENUTA NETTA IRPEF      |           | 5.401,85 |  |   |
| 2017 | 58 | ADDIZIONALE IRPEF COMUNALE  | 83,32     |          |  |   |
| 2017 | 58 | CONGUAGLIO ADDIZ.IRPEF COM. |           | 83,32    |  |   |
| 2017 | 59 | ADDIZIONALE IRPEF REGIONALE | 240,23    |          |  |   |
| 2017 | 59 | CONGUAGLIO ADDIZ.IRPEF REG. |           | 240,23   |  |   |
|      |    |                             |           |          |  |   |

| 🚥 Comunica:                                                                                      | zioni del r                                                                                   | nese                                                                              |                                                                                  |                                                                            |                                                     |                                                                        |                                                                           |                                                            |                                                          |                                 |         |                  |        |
|--------------------------------------------------------------------------------------------------|-----------------------------------------------------------------------------------------------|-----------------------------------------------------------------------------------|----------------------------------------------------------------------------------|----------------------------------------------------------------------------|-----------------------------------------------------|------------------------------------------------------------------------|---------------------------------------------------------------------------|------------------------------------------------------------|----------------------------------------------------------|---------------------------------|---------|------------------|--------|
|                                                                                                  |                                                                                               | । ጰ <                                                                             | » Ø <                                                                            | ୬ <b>ନ</b> ୍ଦ୍ର                                                            | Ŷ                                                   |                                                                        |                                                                           |                                                            |                                                          |                                 | 📔 Es    | ci 🛄             |        |
| 1 ENTE D                                                                                         | I PROVA                                                                                       |                                                                                   |                                                                                  | Mese                                                                       | 20                                                  | )17 1                                                                  | 6 ACCE                                                                    | SSORI                                                      | GENN/                                                    | vi0                             |         |                  |        |
| Dipendente                                                                                       | 40 DOM                                                                                        | ENI                                                                               |                                                                                  |                                                                            | [                                                   | Data Assu                                                              | nz.                                                                       |                                                            | Categ-                                                   | D3-ac                           | .D1     | 2                |        |
|                                                                                                  | DAN                                                                                           | ELA                                                                               |                                                                                  |                                                                            | [                                                   | Data Cess                                                              | az.                                                                       |                                                            | ł                                                        | Prog.C                          | edol.   | 0                |        |
| Ore retrib. Ore lav                                                                              | . gg detraz.<br>) 0,00                                                                        | gg retrib.<br>0,00                                                                | gg Inpdap<br>0,00                                                                | gg Inps Set<br>0,00                                                        | Inps /                                              | Ass.fam. 0<br>0,00                                                     | <u>19 Tfr 99 T</u><br>0,00 0,0                                            | fs rat.XI<br>0 0                                           | ll gg Ra<br>0,0                                          | <u>st.XIII</u><br>00000         | Forzato | % IRPEF<br>43,00 | i<br>I |
| Tipo Voce                                                                                        | Pr. anno                                                                                      | Descrizi                                                                          | one                                                                              |                                                                            |                                                     |                                                                        | hh/gg                                                                     | Dato                                                       | base                                                     | Impo                            | rto     |                  | Ī      |
|                                                                                                  |                                                                                               |                                                                                   |                                                                                  |                                                                            |                                                     |                                                                        |                                                                           |                                                            |                                                          |                                 |         |                  |        |
|                                                                                                  |                                                                                               |                                                                                   |                                                                                  |                                                                            |                                                     |                                                                        |                                                                           |                                                            |                                                          |                                 |         |                  |        |
| Nella men<br>dipendente<br>corrispono<br>diversa da<br>del cedolir<br>visibile, a<br>eventuali a | silità stipe<br>e Matr. 40<br>lente all'a<br>dipender<br>no al mom<br>ccessibile<br>aggiustam | ndiale 1<br>) Domen<br>liquota<br>ite a dipe<br>ento dell<br>ed eve<br>enti del o | .0 del me<br>i Daniela<br>massima<br>endente,<br>l'elaboraz<br>entualme<br>caso. | ese di Ge<br>a, ha ragg<br>a del 43,<br>sarà aut<br>zione della<br>nte mod | nnaic<br>jiunto<br>00%.<br>omati<br>a mer<br>ificab | 2017, r<br>il 5° e i<br>Questa<br>icamente<br>nsilità ag<br>ile dall'i | nell'esem<br>ultimo sc<br>a aliquot<br>e assegn<br>giuntiva.<br>operatore | pio cos<br>aglione<br>a, ovv<br>ata alla<br>Quest<br>e per | struito<br>e IRPE<br>iamer<br>a testa<br>o dato<br>tutti | , il<br>EF<br>ata<br>o è<br>gli |         |                  |        |
|                                                                                                  |                                                                                               |                                                                                   |                                                                                  |                                                                            |                                                     |                                                                        |                                                                           |                                                            |                                                          |                                 |         | ~                | 8      |
| Tot.competenze                                                                                   | €                                                                                             | <b>),00</b> Tot                                                                   | .trattenute                                                                      | €I                                                                         | 0,00                                                | Netto a p                                                              | agare                                                                     | €0                                                         | ,00                                                      | op.                             |         |                  |        |
| <u>N</u> uovo F8                                                                                 | <u>E</u> dita F5                                                                              | Canc                                                                              | ella F6 🧕                                                                        | ∖ggiorna F9                                                                | 2                                                   | 🚿 Calcol                                                               | a 📃 V                                                                     | isual                                                      | B 9                                                      | Stampa                          | Ar      | inulla F7        |        |

### Tabelle Generali: Mensilità Stipendiali - Esempio Cedolino Febbraio(3 di 3)

|                      |                                    |                             |                             |                     |            | FEBBRAIO 2017                                      |                                            |             |
|----------------------|------------------------------------|-----------------------------|-----------------------------|---------------------|------------|----------------------------------------------------|--------------------------------------------|-------------|
| ENTE DIMOSTRATIVO    |                                    |                             |                             |                     |            | DOMENI DANIELA                                     |                                            |             |
| VIA DE VINCENTIIS SM | IC - 64100 - TERAMO - (TE) - C.F.: | : 00984390674 - P.I.: 00984 | 1390674                     |                     |            | DIRIGENTE II AREA                                  |                                            |             |
| MATRICOLA            | COGNOME                            |                             | NOME                        |                     |            |                                                    |                                            |             |
| 40                   | DOMENI                             |                             | DANIEL                      | A                   |            |                                                    |                                            |             |
| CODICE FISCALE       |                                    | DATA NASCITA                | LUOGO DI NASC               | ITA                 |            | CAPITOLO                                           |                                            |             |
| DMNDNI54T5           | 3E058Y                             | 18/12/1954                  | TERAMO                      |                     |            | 1.1 - prova progressivo 2                          |                                            |             |
| INIZIO ANZIANITA'    | DATA ASSUNZIONE<br>15/09/1973      | DATA CESSAZIONE             | categoria-pro<br>Categ-D3-a | ogr.econ.<br>acc.D1 |            | PROFILO PROFESSIONALE<br>ISTRUTTORE TECNICO DIRETT | QUALIFICA OPERATIVA<br>SPECIALISTA IN SPEC | CIALIZZAZIC |
| STIP.LORDO           | RETRIB.GIORN.                      | RETRIB.ORARIA               | GG.RETRIB.                  | ORE LAV.            | GG.DETRAZ. |                                                    |                                            | % Part-Time |
| 2.293,06             | 88,19462                           | 14,69910                    | 26,00                       | 156,00              | 28,00      |                                                    |                                            |             |

### Corpo del Cedolino .... (omesso...)

| 2017 | 60 |                                   | 2 082 00 |        |  | <u> </u> |
|------|----|-----------------------------------|----------|--------|--|----------|
| 2017 | 50 |                                   | 2.002,03 |        |  |          |
| 2017 | 50 | IRPEF LORDA                       | 512,16   |        |  |          |
| 2017 | 50 | DETRAZIONI PER TIPO DI REDDITO    | 78,25    |        |  |          |
| 2017 | 50 | DETRAZIONI PER FAMILIARI A CARICO | 282,08   |        |  |          |
| 2017 | 50 | TRATTENUTA NETTA IRPEF            |          | 151,83 |  |          |
| 2017 | 58 | ADDIZIONALE IRPEF COMUNALE        | 12,49    |        |  |          |
| 2017 | 58 | CONGUAGLIO ADDIZ.IRPEF COM.       |          | 12,49  |  |          |
| 2017 | 59 | ADDIZIONALE IRPEF REGIONALE       | 36,02    |        |  |          |
| 2017 | 59 | CONGUAGLIO ADDIZ.IRPEF REG.       |          | 36,02  |  |          |
|      |    |                                   |          |        |  |          |

| 🚥 Comunicazioni del r                                                                                               | nese                                                                                                    |                                                                         |
|----------------------------------------------------------------------------------------------------|----------------------------------------------------------------------------------------------------|-------------------------------------------------------------------------|
|                                                                                                    | 5 🐔 🖉 🖉 🔎 🔎 🚫 📎                                                                                                    | 🚺 Esci                                                                  |
| 1 ENTE DI PROVA                                                                                                    | Mese 2017 2 6 ACCESS                                                                                                    | SORI FEBBRAIO                                                           |
| Dipendente 40 DOM                                                                                                   | ENI Data Assunz.                                                                                                    | Categ-D3-acc.D1 🛛 🏠                                                     |
| DAN                                                                                                    | ELA Data Cessaz.                                                                                                    | Prog.Cedol. 0                                                           |
| Ore retrib. Ore lav. gg detraz.                                                                                     | gg retrib.         gg Inpdap         gg Inps         Set.Inps         Ass.fam.         gg Tfr         gg Tfs           0,00         0,00         0         0         0,00         0,00         0,00         0,00         0,00         0,00         0,00         0,00         0,00         0,00         0,00         0,00         0,00         0,00         0,00         0,00         0,00         0,00         0,00         0,00         0,00         0,00         0,00         0,00         0,00         0,00         0,00         0,00         0,00         0,00         0,00         0,00         0,00         0,00         0,00         0,00         0,00         0,00         0,00         0,00         0,00         0,00         0,00         0,00         0,00         0,00         0,00         0,00         0,00         0,00         0,00         0,00         0,00         0,00         0,00         0,00         0,00         0,00         0,00         0,00         0,00         0,00         0,00         0,00         0,00         0,00         0,00         0,00         0,00         0,00         0,00         0,00         0,00         0,00         0,00         0,00         0,00         0,00         0,00         0,00 | rat.XIII gg Rat.XIII Forzato % IRPEF<br>0 0,00000 □ 27,00               |
| Tipo Voce Pr. anno                                                                                                  | Descrizione hh/gg D                                                                                                    | ato base Importo                                                        |
|                                                                                                    |                                                                                                    |                                                                         |
|                                                                                                    |                                                                                                    |                                                                         |
| Nella mensilità stipe<br>dipendente Matr.<br>corrispondente all'a<br>mensilità aggiuntiva<br>stati erogati contesti | ndiale 2.0 del mese di Febbraio 2017, nell'esempio<br>40 Domeni Daniela, ha raggiunto il 2° scagli<br>liquota del 27,00%. Quindi, gli emolumenti e<br>2.6, avranno lo stesso trattamento IRPEF come<br>ialmente e nella mensilità stipendiale 2.0 Febbraio                                                                                                    | o costruito, il<br>ione IRPEF<br>erogati nella<br>e se fossero<br>2017. |
| Tot.competenze 🛛 😢 (                                                                                                | 0,00 Tot.trattenute € 0,00 Netto a pagare                                                                                                    | € 0,00 op.                                                              |
| Nuovo F8 Edita F5                                                                                                   | Cancella F6 Aggiorna F9 🔊 Calcola 🖳 Visu                                                                                                    | al 🕒 Stampa A <u>n</u> nulla F7                                         |
|                                                                                                    |                                                                                                    |                                                                         |

Nota Bene: Il metodo di applicazione tiene conto di quanto movimentato nella mensilità stipendiale di base 2.0. In assenza della mensilità 2.0 si eseguirà la verifica nella mensilità precedente che nell'esempio è 1.0 Gennaio 2017. Quindi, al posto del 27,00%, sarebbe stato proposto il 43,00%.

### **Anagrafica: Gestione Determine/Provvedimenti**

(1 di 3)

Questa funzione è presente nel menù:

• Anagrafica

Con la dicitura:

Determine/Provvedimenti

- o Implementazioni:
  - ✓ Ulteriore automazione per assegnazione automatica della descrizione su ogni riga componente la Determina/Provvedimento.

### o Azioni richieste:

✓ Se il campo "Descrizione", in fase di primo inserimento, non viene compilato dall'operatore, lo stesso viene automaticamente caratterizzato con l'inserimento della "descrizione" presente sulla testata del provvedimento e con l'ulteriore specifica della "descrizione dell'imponibile" in caso di righe di rilancio Irap e Oneri.

| Gestione Determine                                                                                                    |                                                                                                    |
|----------------------------------------------------------------------------------------------------|----------------------------------------------------------------------------------------------------|
|                                                                                                    | Esci Esci                                                                                                    |
| Esercizio 2017 Anno Determina 2017                                                                                                    |                                                                                                    |
| Responsabile PERS N.ro Determina 789 Data D                                                                                                    | etermina 18/01/2016 Marca 18/01/2016                                                                                                    |
| Dati relativi alle spettanze della determinaDati im                                                                                                    | pegno/liquidazione di spesa                                                                                                    |
| Prg. 0/Imp.         Anno Spett.         Aliq. Compet.         I/L         Auno         Sigla         Imp/I           ▶         1         0         0         S         N         L         2017         1         77 | iqu. Prg. Anno Capit. Artic. Descri                                                                                                    |
|                                                                                                    |                                                                                                    |
|                                                                                                    | Gestione Determine                                                                                                    |
|                                                                                                    |                                                                                                    |
|                                                                                                    | Esercizio 2017 Anno Determina 2017                                                                                                    |
| Prg 1 Spettanza Imponibile 0 Spettanza                                                                                                    | Responsabile PERS N.ro Determina 789 Data Determina 18/01/2016                                                                                                    |
| Esiste Imp./Liq. 💌 Dati Capitolo Anno 2017 Capitolo                                                                                                    | Descrizione   5 TRAURUINARIU VIGILI<br>Dati relativi alle spettanze della determinaDati impegno/liquidazione di spesa                                                                                                    |
| Impegno 💌 Dati Imp/Liquidazione: Anno 2017 Sigla 1                                                                                                    | Prg. 0/Imp. Anno Spett. Aliq.Compet. I/L Auto I/L Anno Sigla Imp/liqu. Prg. Anno Capit. Artic. Descri                                                                                                    |
| Descrizione STRAORDINARIO VIGILI                                                                                                    | I         0         0         S         N         I         2017         I         77         I         2017         1000         I         STRAU           I         1         0         N         N         I         2017         1         88         1         2017         1000         I         STRAU |
| Nuovo F8 Edita F5 Cancella F6 Aggiorna F9                                                                                                    |                                                                                                    |
|                                                                                                    |                                                                                                    |
|                                                                                                    |                                                                                                    |
| Le descrizioni vengono assegnate                                                                                                    | Prg 1 Spettanza Imponibile 1 7 IBAP Anno Spett. 0 Alig.Compet.                                                                                                    |
| automaticamente come negli                                                                                                    | Esiste Imp // in Pati Canitolo Anno 2017 Canitolo 1001 1 🔀 Carra in FIN                                                                                                    |
| esempi qui nportati.                                                                                                    | Impegno V Dati Imp/Liquidazione: Anno 2017 Sigla 1 Numero Imp/Liquid. 88 1                                                                                                    |
|                                                                                                    | Descrizione IRAP STRAORDINARIO VIGILI                                                                                                    |
| m Gestione Determine                                                                                                    | F6 Agginge F9 Durline Aggulla F7                                                                                                    |
|                                                                                                    |                                                                                                    |
| Esercizio 2017 Anno Determina 2017                                                                                                    |                                                                                                    |
| Responsabile PERS N.ro Determina 789 Data                                                                                                    | Determina 18/01/2016                                                                                                    |
| Descrizione STRAORDINARIO VIGILI                                                                                                    |                                                                                                    |
| Prg. 0/Imp. Anno Spett. Aliq.Compet. 1/L Auto 1/L Anno Sigla Imp                                                                                                    | /liqu.  Prg.  Anno  Capit.  Artic.  Descri                                                                                                    |
| 1 0 0 S N I 2017 1<br>1 1 0 N N I 2017 1                                                                                                    | 77 1 2017 1000 1 STRAO<br>88 1 2017 1001 1 IRAP S                                                                                                    |
| ▶ 1 3 0 N N I 2017 1                                                                                                    | 99 1 2017 1002 1 CPDEL                                                                                                    |
|                                                                                                    |                                                                                                    |
|                                                                                                    | × ×                                                                                                    |
| Prg 1 Spettanza Imponibile 3 🦻 CPDEL                                                                                                    | Anno Spett. 0 T Aliq Compet.                                                                                                    |
| Esiste Imp. Liq. 🗸 <u>Dati Capitolo</u> Anno 2017 Capitolo                                                                                                    | 1002 1 Na Cerca in FIN                                                                                                    |
| Impegno Dati Imp/Liquidazione: Anno 2017 Sigla                                                                                                    | 1 Numero Imp/Liquid. 99 1                                                                                                    |
| Descrizione CPDEL STRAORDINARIO VIGILI                                                                                                    |                                                                                                    |
| Nuovo F8 Edita F5 Cancella F6 Aggiorna F9                                                                                                    | Duplica Agnulla F7                                                                                                    |

### Anagrafica – Risorse Umane: Prima assunzione della RU nell'Ente con rec. da HRM (1 di 2)

Questa funzione è presente nel menù:

• Anagrafica

o Risorse Umane

Con la dicitura:

- > Prima assunzione della RU nell'Ente con rec. da HRM
- o Implementazioni:
  - ✓ Ulteriore automazione con possibilità di specificare al momento anche le date di Assunzione e Cessazione.

### o Azioni richieste:

✓ La possibilità di specificare al momento anche le date di Assunzione e Cessazione non esclude comunque la necessità di completare/integrare i dati con la solita funzione di Gestione Risorse Umane Anagrafica Completa.

| 🚥 Creazione nuovo dipendente da dati di altro dipende | ente 🔲 🗖 💌             |
|-------------------------------------------------------|------------------------|
| 1 ENTE DI PROVA                                       |                        |
| Limiti inferiori                                      | Limiti superiori       |
| Dipendente di riferimento 40 00 DOMENI                | DANIELA                |
| Dipendente da creare da 4001 a 0                      | _                      |
| Data assunzione 01/01/2017 💌 Data d                   | essazione 31/12/9999 💌 |
| DUPLICARE VOCI PERSONALI                              | Г                      |
| DUPLICARE INCARICHI                                   |                        |
| DUPLICARE ASSEGNI                                     |                        |
| DUPLICARE CAPITOLI                                    |                        |
| DUPLICARE NOTE                                        |                        |
| EREDE                                                 |                        |
| RECUPERO DATI ANAG.DALLA GIUR<br>Annotazione          | IDICA 🗖                |
|                                                       |                        |

0%

| Anagrafica dip      | endenti - Gestic      | one Assur     | zioni        |              |           |                |                     |                   |
|---------------------|-----------------------|---------------|--------------|--------------|-----------|----------------|---------------------|-------------------|
| Cod. ente           | 1 ENTE                | DI PROVA      |              |              |           |                |                     |                   |
| Cod. dipendente     | 4001 COGN             | оме Nome      | E            |              |           |                |                     |                   |
|                     |                       |               | Assu         | Inzioni      |           |                |                     |                   |
| Data Assunzione     | Data Cessazione       | Tipo Ass.     | Tipo Impiego | Data Reg.    | Prima     | Data Fine      |                     | ~                 |
| <u>1</u> 01/01/2017 | 31/12/9999            | 1             | 1            | 13/01/2017   | 31/1      | 2/9999         |                     |                   |
|                     |                       |               |              |              |           |                |                     | _                 |
|                     | 10017                 | -             | H 0 10000    |              | 0.104.100 |                | -                   | ×                 |
| Data Assunz. 01/01  | 1/2017 🕥 Data         | Cessaz.   317 | /12/9999 🕟   | Data Reg. 13 | 3/01/20   | 1∠ _> Prir     | na Cessaz.  31      | /12/9999          |
| Tipo Assunz 1       | <b>?</b> Tempo indete | erminato      |              | Ca           | ausa ce:  | ss.  0 🤰       | 2                   |                   |
| Tipo Impiego 1      | 2 CONTRATT            | О А ТЕМРО     | INDETERMI    | NATO (TEMPI  |           |                |                     |                   |
| Nota                |                       |               |              |              |           |                |                     |                   |
|                     |                       |               |              |              |           |                |                     |                   |
|                     |                       | Т             | utore di a   | ppartenenza  | <b>1</b>  |                |                     |                   |
| Progr. Codic        | e Descrizione         |               |              |              | D         | ata Inizio     | Data Fine           | Data Re 🔺         |
|                     | 1 DIPENDENTI          | DI RUOLO      |              |              | 0         | 1/01/2017      | 31/12/9999          | 13/01/20          |
| <                   |                       |               |              |              |           |                |                     | >                 |
| Prg 1 (             | Cod. 🛛 1 🤰            | DIPEND        | ENTI DI RUO  | LO           |           |                |                     |                   |
|                     | nizio 01/01/2017      | ⇒ Fine        | 31/12/9999   | Reg. 13/01.  | /2017     | > Prima        | fine 31/12/99       | 399 步             |
|                     |                       |               | Edita 🚅      | Nuovo 🛛 🔲 Ag | ggiorna   | <u> C</u> ance | illa 🗙 <u>A</u> nnu | ılla 🗸 <u>O</u> K |

### Anagrafica – Risorse Umane: Prima assunzione della RU nell'Ente con rec. da HRM (2 di 2)

| Anagrafic                           | a dipender    | nti - Inquadramento    |             |                |                                |                 | ×          |  |  |  |  |
|-------------------------------------|---------------|------------------------|-------------|----------------|--------------------------------|-----------------|------------|--|--|--|--|
| Cod. ente                           |               | 1 ENTE DI PROVA        |             |                |                                |                 |            |  |  |  |  |
| Cod. dipen                          | dente         | 4001 COGNOME NOME      |             |                |                                |                 |            |  |  |  |  |
| Inquadramento (Categoria / Livello) |               |                        |             |                |                                |                 |            |  |  |  |  |
| Progr.                              | Categ/Liv.    | Descrizione            | Data Inizio | Data Fine      | Data Registraz.                | Data fine prec. | ^          |  |  |  |  |
| 1                                   | 43            | Categ-D3-acc.D1        | 01/01/2017  | 31/12/9999     | 13/01/2017                     | 31/12/9999      |            |  |  |  |  |
|                                     |               |                        |             |                |                                |                 |            |  |  |  |  |
| Progressive                         | 1             | Data Inizio 01/01/2017 | Data Fi     | ine 31/12/9999 | Data Reg.                      | 13/01/2017      | ⇒          |  |  |  |  |
| Categ/Live                          | ello 43       | ? Categ-D3-acc.D1      |             | Pri            | ma data Cessazione             | 31/12/9999      | >          |  |  |  |  |
| Qualifica R                         | GS 050000     | Posizione economica D  | 3           |                |                                | (per UniEmens)  |            |  |  |  |  |
| Tipo Serviz                         | tio 4         | 2 SERVIZIO ORDINARIO   | )           | Т              | ipo PT Perc                    | entuale PT      |            |  |  |  |  |
| 📔 Visua                             | al PT+Assenze | +Voci Stipend.ad oggi  | 🛛 Edita 🔀   | Nuovo 📙 Aggi   | orna <u>역</u> <u>C</u> ancella | 🗙 Annulla 🗸     | <u>0</u> K |  |  |  |  |

| Anagrafica dipendenti - Configurazione previdenziale e assistenziale 🛛 💈 💈      |                               |                     |              |                    |      |  |  |  |  |  |
|---------------------------------------------------------------------------------|-------------------------------|---------------------|--------------|--------------------|------|--|--|--|--|--|
| Cod. ente ENTE DI PROVA                                                         |                               |                     |              |                    |      |  |  |  |  |  |
| Cod. dipendente COGNOME NOME                                                    |                               |                     |              |                    |      |  |  |  |  |  |
| Config.generale-INPDAP-INAIL Configurazione Inps Previdenza Complementare       |                               |                     |              |                    |      |  |  |  |  |  |
| Prg. Codice Descrizione qualifica previdenziale Data Inizio Data fine Data Reg. |                               |                     |              |                    |      |  |  |  |  |  |
| ▶ 1 2 T.IND.                                                                    | - OPTANTE                     | 01/01/2017          | 31/12/9999   | 13/01/2017         |      |  |  |  |  |  |
|                                                                                 |                               |                     |              |                    |      |  |  |  |  |  |
| I<br>TIPO ASSOGGETTAM                                                           | ENTI PREVIDENZIALI/ASSISTENZI | Δ11                 |              |                    |      |  |  |  |  |  |
| INPS INPD/                                                                      | AI 🔲 INPDAP 🔽                 |                     |              |                    |      |  |  |  |  |  |
| Conguaglio imponibili p                                                         | orevidenziali INPDAP ? 🛛 🗖    | Previd.Com          | plem.(CU)    |                    |      |  |  |  |  |  |
| Comune/prov attività                                                            |                               | 🖻                   | (Ins.se dive | rso da sede dell'E | nte) |  |  |  |  |  |
| INPDAP                                                                          |                               |                     |              |                    |      |  |  |  |  |  |
| Ente previdenziale                                                              | Cod. me                       | eccan. CPDEL        |              |                    |      |  |  |  |  |  |
| Posizione INPDAP                                                                | Ruolo II                      | NPDAP ດ (nessunt) E | C D          | ОМ                 |      |  |  |  |  |  |
| Posizione inail                                                                 | Descrizione                   |                     | Data Inizio  | Data fine          | ^    |  |  |  |  |  |
| 2843543181                                                                      | 1                             |                     | 01/01/2017   | 31/12/9999         | -al  |  |  |  |  |  |
|                                                                                 |                               |                     |              |                    |      |  |  |  |  |  |
|                                                                                 |                               |                     |              |                    |      |  |  |  |  |  |
|                                                                                 |                               |                     |              |                    |      |  |  |  |  |  |
|                                                                                 | <mark>, ⊅* N</mark> uovo      | Aggiorna 🕺 C        | ancella 🗙 Ar | nnulla 🗸 🖉         | K    |  |  |  |  |  |

### Elaborazioni Mensili: Tabulato riepilogativo F24 EP

Questa funzione è presente nel menù:

- Elaboraz.Mensili
  - o F24 EP (Provv.154279 del 01/12/2015)

Con la dicitura:

### > Tabulato riepilogativo F24EP

- o Implementazioni:
  - ✓ Totale adeguamento della precedente funzione con sostituzione del report di stampa con una griglia dinamica in modo da consentire totalizzazioni/aggregazioni ed estrazioni anche direttamente su excel.

### o Azioni richieste:

✓ Usare le griglie dinamiche per le varie totalizzazioni/aggregazioni ed eventualmente estrarre i dati anche su excel per possibili integrazioni.

| tim | Stam        | pa riepil                | ogo dei v                   | versan    | nenti con F24         | EP                    |                |             |                      |              | <                    |                 |
|-----|-------------|--------------------------|-----------------------------|-----------|-----------------------|-----------------------|----------------|-------------|----------------------|--------------|----------------------|-----------------|
|     |             |                          |                             |           |                       |                       |                |             | 🖹 <u>S</u> tampa     | <u>E</u> sci | 1                    |                 |
|     | Ente        |                          | 1                           |           |                       |                       |                |             |                      |              |                      |                 |
|     |             |                          |                             |           |                       |                       |                |             |                      |              |                      |                 |
|     | -Criteri di | i selezione <sup>.</sup> |                             | Anno      | 2016                  | Visualizza D          | listinte       | 💐 Estrai da | ati selezionati su e | xcel         |                      |                 |
|     |             |                          |                             |           |                       |                       |                |             |                      |              |                      |                 |
|     | Trascin     | hare qui le c            | colonne pei                 | r effettu | are il raggruppam     | ento                  |                |             |                      |              |                      |                 |
|     | '≣ Selez    | Mese                     | <ul> <li>Distint</li> </ul> | :a 💌      | Debito                | Credito               | Imp.versa      | to          |                      |              |                      |                 |
|     |             |                          | 1                           | 1         | 407054,3              | 2 770,41              |                | 406283,91   |                      |              |                      |                 |
|     |             |                          | 1                           | с<br>99   | 1442,5i<br>408496 '   | 5 U<br>9 770 /1       |                | 1442,98     |                      |              |                      |                 |
|     |             |                          | 2                           | 1         | 319222.5              | 1 2144.74             |                | 317077.77   |                      |              |                      |                 |
|     |             |                          | 2                           | 5         | 2981,4                | 7 0                   |                | 2981,47     |                      |              |                      |                 |
|     |             |                          | 2                           | 99        | 322203,9              | 3 2144,74             |                | 320059,24   |                      |              |                      |                 |
|     | ~           |                          | 3                           | 1         | 438415,0              | 9 2615,66             |                | 435799,43   |                      |              |                      |                 |
|     |             |                          |                             |           |                       |                       |                |             |                      |              |                      |                 |
|     | Filtro no   |                          |                             |           |                       |                       |                |             | Persona              | alizza       |                      |                 |
|     |             |                          | 1 5                         |           |                       | _                     | _              | _           |                      |              |                      |                 |
|     | Selez       | ziona tutto              |                             | selezion  | atutto                |                       |                |             |                      |              |                      |                 |
|     |             |                          |                             | tinn      | Stampa riopi          | ogo doi vorsan        | oonti con      | E24ED       |                      |              |                      |                 |
|     |             |                          |                             |           | otampa nepi           | ogo del velsali       | ienti con      | 1124117     |                      |              |                      |                 |
|     |             |                          |                             |           |                       |                       |                |             |                      |              | 📇 <u>S</u> tampa     | a <u>I</u> Esci |
|     |             |                          |                             |           | Ente                  | 1                     |                |             |                      |              |                      |                 |
|     |             |                          |                             | _         | Colori di coloriana   |                       |                |             |                      |              |                      |                 |
|     |             |                          |                             |           | unten di selezione    | Anno                  | 2016           | Vi          | sualizza Distinte    | Estr         | rai dati selezionati | su excel        |
|     |             |                          |                             |           |                       |                       |                | _           |                      |              |                      |                 |
|     |             |                          |                             |           | Mese 🛆 💌              |                       |                |             |                      |              |                      |                 |
|     |             |                          |                             |           | Selez Distir          | nta 💌 Debito          | Cr             | edito       | Imp.versato          |              |                      |                 |
|     |             |                          |                             |           | - Mese : 2 (CC        | UNT=2)                | 0004 17        |             | -                    | 001 17       |                      |                 |
|     |             |                          |                             | ŀ         |                       | 5 5<br>99 22          | 2981,47        | 0           | 2                    | 981,47       |                      |                 |
|     |             |                          |                             |           | E Mese : 3 (CC        |                       | 2203,30        | 2144,74     | 320                  | 003,24       |                      |                 |
|     |             |                          |                             |           |                       | 5                     | 1442,58        | 0           | 1.                   | 442,58       |                      |                 |
|     |             |                          |                             |           |                       | 7                     | 2491,78        | 0           | 2                    | 491,78       |                      |                 |
|     |             |                          |                             |           |                       | 99 43                 | 9857,67        | 2615,66     | 437.                 | 242,01       |                      |                 |
|     |             |                          |                             |           |                       |                       |                |             |                      |              |                      |                 |
|     |             |                          |                             | [         | 🗙 🗹 ((Distinta        | = 99) o (Distinta = 5 | 5) o (Distinta | a = 7)) 💌   |                      |              | Per                  | sonalizza 🔻     |
|     |             |                          |                             |           | Seleziona tutto       | Deselezion            | a tutto        |             |                      |              |                      |                 |
|     |             |                          |                             | Ŀ         | server of the control |                       | - 191119       |             |                      |              |                      |                 |
|     |             |                          |                             |           |                       |                       |                |             |                      |              |                      |                 |
|     |             |                          |                             |           |                       |                       |                |             |                      |              |                      |                 |
|     |             |                          |                             |           |                       |                       |                |             |                      |              |                      |                 |

(1 di 1)

Elaborazioni Mensili – Collegamento con Contabilità Finanziaria: Manutenzione proposta Mandati/Reversali

(1 di 2)

Questa funzione è presente nel menù:

- Elaboraz.Mensili
  - Collegamento con Contabilità Finanziaria

Con la dicitura:

### > Manutenzione proposta Mandati/Reversali

### o Implementazioni:

✓ Introdotta tracciabilità delle righe della proposta Mandati e Reversali. Ora è possibile determinare le modalità con cui si è formata ciascuna riga della Proposta. Infatti vengono fornite indicazioni sul dipendente e voce e/o imponibile di origine consentendo così una puntuale verifica di ogni elemento per tutte quelle situazioni che dovessero richiedere un approfondimento d'indagine.

### o Azioni richieste:

✓ Attivare l'apposito indicatore al momento dell'esecuzione della funzione di Creazione Proposta Mandati e Reversali.

| 🎟 Creazione proposta mandati/Reversali per trasferimento in finanziaria 📃 🗖 🔀 |                                                                                                    |                    |  |  |  |  |  |  |
|-------------------------------------------------------------------------------|----------------------------------------------------------------------------------------------------|--------------------|--|--|--|--|--|--|
| 1 ENTE DI PROVA                                                               |                                                                                                    |                    |  |  |  |  |  |  |
| Limiti                                                                        | inferiori                                                                                                    | Limiti superiori   |  |  |  |  |  |  |
| Mese di Elaborazione                                                          | 1 0 GENNAIO                                                                                                    | 2017               |  |  |  |  |  |  |
| Codice Dipendente                                                             | <u>&gt;</u>                                                                                                    | 9999999            |  |  |  |  |  |  |
| Sett.statistico 💽 no 🔿 1                                                      | C 2 C 3 Da valore 0                                                                                                    | a valore 999 📎     |  |  |  |  |  |  |
| ⊤Dipendenti da Escludere                                                      | Calcolo ritenute sui mandati<br>Elaborazione solo dipendenti non aggiorna<br>Aggiornamenti accertamenti/impegni P.Gir<br>Aggiornamenti Codici PDC da capitoli<br>Cancellazione proposta senza creazione<br>Collegare Mand/Rev a riga di provenienza | ati                |  |  |  |  |  |  |
|                                                                               |                                                                                                    |                    |  |  |  |  |  |  |
| Dipendente in elaborazione :                                                  |                                                                                                    |                    |  |  |  |  |  |  |
|                                                                               | 0%                                                                                                    | 🦯 💆 Avvio 📗 📔 Esci |  |  |  |  |  |  |

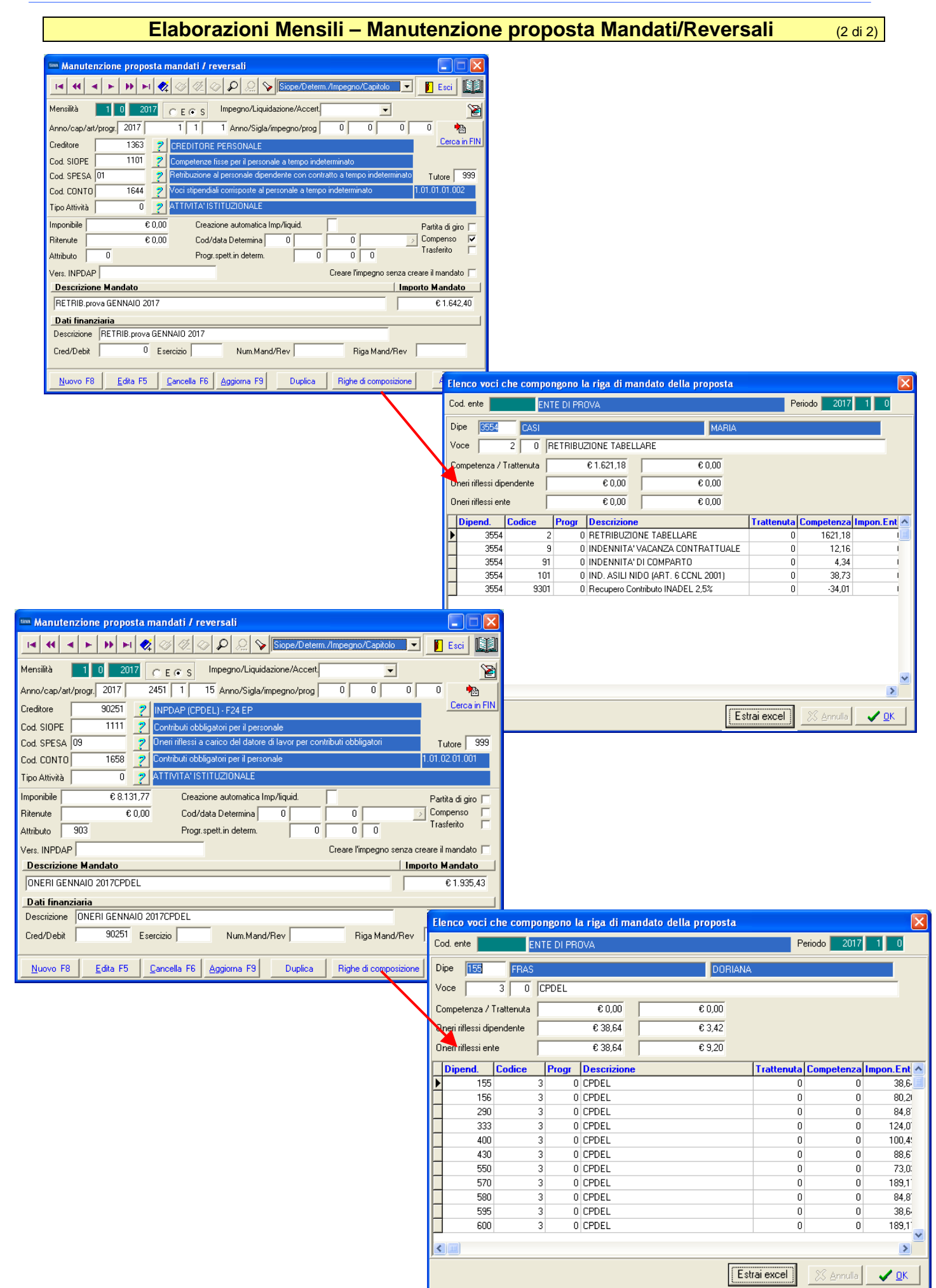

### Elaborazioni Annuali: Libro Paqa

Questa funzione è presente nel menù:

• Elaboraz.Annuali

Con la dicitura:

Libro Paga

- o Implementazioni:
  - ✓ Introdotta a piè pagina la stampa dell'eventuale sezione "Progressivi Fiscali Altri Enti"

| 🚥 Stampa libro paga                    |                                             | X   |
|----------------------------------------|---------------------------------------------|-----|
| 1 ENTE DI PROVA                        |                                             |     |
| Limiti inferiori                       | Limiti superiori                            |     |
| Lancio                                 |                                             | _   |
| Anno 2016 🛫 Data Elab. 31/12/2016 💌 De | Descriz.                                    |     |
| Selez. Stampa Da Dipe 40 100 a         | a Dipe 40 Ordinamento 🖝 Cadicei C Alfabetic | 0   |
| Intervallo Dipe                        |                                             |     |
|                                        |                                             |     |
| C Elenco Dipe                          |                                             |     |
|                                        |                                             |     |
| C Tot.Sel.Dipe                         |                                             |     |
|                                        |                                             |     |
| C Tot Ente                             |                                             |     |
|                                        |                                             |     |
| Anteprima di stampa                    | 💆 Avvio 📔 E                                 | sci |

Esempio di stampa dell'ultima pagina del Libro Paga Dipendente 40 Domeni Daniela

| ENTE DI PROVA                           |              |             |            | LIBRO P     | AGA AN     | NO 20     | 16           |          |          |             |          |             | Pag. 3<br>03/01/2017 |
|-----------------------------------------|--------------|-------------|------------|-------------|------------|-----------|--------------|----------|----------|-------------|----------|-------------|----------------------|
| 50/5 TRATTEN UTA NETTA IR PEF           | -211,86      | -217,45     | -242,41    | -225,87     | -          | -214,65   | -159,80      | -159,80  | -162,28  | -171,72     | -182,14  |             | -1.9 47,98           |
| 58/1 AD DIZIONALE IR PEFIC OMUNALE      |              |             |            |             |            |           |              |          |          | 12,76       | 12,93    | 188,28      | 188,28               |
| 58/2 AD DIZ.IR PEF COM.PAGATA           |              |             |            |             |            |           |              |          |          |             |          | 12,93       | 12,93                |
| 58/3 CONGUAGLIO ADDIZ.IR PEF COM.       |              |             |            |             |            |           |              |          |          | -12,76      | -12,93   | -175,35     | -201,04              |
| 59/1 AD DIZIONALE IR PEF REGIONALE      |              |             |            |             |            |           |              |          |          | 36,78       | 37,29    | 466,60      | 466,60               |
| 59/2 AD DIZ.IR PEFIREG.PAGATA           |              |             |            |             |            |           |              |          |          |             |          | 37,29       | 37,29                |
| 59/3 CONGUAGLIO ADDIZ.IR PEF REG.       |              |             |            |             |            |           |              |          |          | -36,78      | -37,29   | -429,31     | -503,38              |
| 60/1 IMPONIBILE ANNUALE IRPEF           |              |             |            |             |            |           |              |          |          |             |          | 24.970,92   | 24.970,92            |
| 60/2 TRATTENUTA FIS CALE ANNUALE        |              |             |            |             |            |           |              |          |          |             |          | 6.682,15    | 6.682,15             |
| 60/3 DETRAZIONI ANNUALI PER TIPO DI     |              |             |            |             |            |           |              |          |          |             |          | 1.022,95    | 1.022,95             |
| 60/4 TRATT.FISC.NETTA ANN UALE          |              |             |            |             |            |           |              |          |          |             |          | 2.217,36    | 2.217,36             |
| 60/5 TRATT.FISC.NETTA PAGATA            |              |             |            |             |            |           |              |          |          |             |          | 1.677,36    | 1.677,36             |
| 60/6 IRPEFMESE + CONGUAGLIO             |              |             |            |             |            |           |              |          |          |             |          | -540,00     | -540,00              |
| 60/7 DETRAZIONI ANNUALI PER FAMILIARI A |              |             |            |             |            |           |              |          |          |             |          | 3.441,84    | 3.441,84             |
| 60/10 DETRAZIONI PER FAMIGLIE NUMEROSE  |              |             |            |             |            |           |              |          |          |             |          | 600,00      | 600,00               |
|                                         |              |             |            |             |            |           |              |          |          |             |          |             |                      |
| Totale competenza                       | 2.474,48     | 2.474,48    | 2.574,48   | 2.511,13    | 100,00     | 2.469,87  | 2.293,06     | 2.293,06 | 2.293,06 | 2.341,65    | 2.374,05 | 3.976,87    | 28.176,19            |
| Totale ritenute                         | 597,32       | 602,91      | 637,07     | 514,69      | 9,20       | 500,11    | 565,26       | 565,26   | 567,74   | 701,19      | 1.092,46 | 2.780,79    | 9.134,00             |
| arrotondamenti                          | 0,00         | 00,0        | 0,00       | 0,00        | 00,00      | 0,00      | 0,00         | 0,00     | 00, 0    | 0,00        | 0,00     | 0,00        | 0,00                 |
| Netto a pagare                          | 1.877,16     | 1.871,57    | 1.937,41   | 1.996,44    | 90,80      | 1.969,76  | 1.727,80     | 1.727,80 | 1.725,32 | 1.640,46    | 1.281,59 | 1.196,08    | 19.042,19            |
| DATIALTRIENTI Tipo redd Impo            | onibile Impo | osta pagata | /sospesa A | dd.reg.paga | ta/sospesa | Add.com.p | agata /sospe | sa Bonus | erog     | Data inizio | /fine g  | g detr Per. | Part. mizio          |
| 12345678901 1                           | 1.000 ,00    | 230,00      | 3,00       | 12,00       | 2,00       | 11,       | 00 1         | .00      | 80,00    |             |          |             | N                    |

(1 di 1)